| 🛛 Microsoft Excel - data_form2.xls                                                   |              |              |            |                 |                       |         |         |         |           |          |
|--------------------------------------------------------------------------------------|--------------|--------------|------------|-----------------|-----------------------|---------|---------|---------|-----------|----------|
| : 🐏 ファイル(E) 編集(E) 表示(V) 挿入(D) 書式(Q) ツール(T) グラフ(Q) ウィンドウ(W) ヘルプ(H) Adobe PDF(B) 💶 🗗 🗙 |              |              |            |                 |                       |         |         |         |           |          |
| :                                                                                    | ۲۰<br>ج      | MS Pゴシッ      | ク          | - 17.5 -        | BIU                   |         | 9%, *.0 | .00     | 🔄 • 🔕 • 🗛 |          |
| . דע דע אין אין אין אין אין אין אין אין אין אין                                      |              |              |            |                 |                       |         |         |         |           |          |
|                                                                                      |              |              |            |                 |                       |         |         |         |           |          |
| グラフェリア ▼ fx                                                                          |              |              |            |                 |                       |         |         |         |           |          |
|                                                                                      |              | A            |            | В               | C                     | D       | E       | F       | G         |          |
|                                                                                      |              |              | 総          | 額               | #地方税                  | #地方讓与   | 国庫支出    | #地方債    | その他       |          |
| 1                                                                                    |              |              |            |                 |                       | 税,地方特   | 金       |         |           | =        |
| 2                                                                                    | 13東          | 京            | 6,2        | 00,738          | 4,075,331             | 153,491 | 487,955 | 406,591 | 1,077,370 |          |
| 3                                                                                    | 27大          | 阪            | 2,7        | 10,705          | 1,006,954             | 348,892 | 348,785 | 316,818 | 689,256   |          |
| 4                                                                                    | 23愛          | 知            | 2,1        | 73,028          | 999,457               | 141,330 | 294,028 | 356,227 | 381,987   |          |
| 5                                                                                    | 14神芬         | ۶)II         | 1,7        | 11,074          | 884,406               | 158,589 | 268,675 | 215,606 | 183,798   |          |
| 6                                                                                    | 11埼          | 玉            | 1,6        | 90,022          | 618,667               | 321,911 | 253,933 | 320,840 | 174,671   |          |
| 7                                                                                    | 12千          | 葉            | 1,5        | 48,539          | 559,273               | 275,307 | 252,104 | 231,336 | 230,519   |          |
| 8                                                                                    | 01北湖         | 毎道           | 2,9        | 28,672          | 558,335               | 812,377 | 554,826 | 525,729 | 477,405   |          |
| 9                                                                                    | 28兵          | 庫            | 2,0        | 66,253          | 516,070               | 441,794 | 286,018 | 287,679 | 534,692   |          |
| 10                                                                                   | 40福          | 岡            | 1,5        | 37,179          | 472,519               | 340,067 | 274,375 | 224,445 | 225,773   |          |
| 11                                                                                   | 22静          | 岡            | 1,2        | 04,987          | 439,359               | 212,036 | 206,433 | 194,866 | 152,293   |          |
| 12                                                                                   | 08茨          | 城            | 1,0        | 94,374          | 306,873               | 229,538 | 173,912 | 185,718 | 198,333   |          |
| 13                                                                                   | 34広          | 島            | 1,0        | 76,672          | 278,302               | 262,226 | 203,651 | 193,328 | 139,165   |          |
| 14<br>⊮ ∢                                                                            | 26京<br>▶ ▶ \ | 都<br>元データ/ヒス | 8<br>トグラム) | 27,723<br>\ガラフ/ | 254,207<br>散布図/Sheet2 | 206,959 | 118,766 | 116,037 | 131,754   | <b>~</b> |
| 🛙 図形の調整 (B) + 🔓   オートシェイプ (D) + 🔪 🔪 🖂 📖 🦛 🎲 😰 🚳   🦄 + 🚄 + 📥 📻 🧮 🗐 💂                  |              |              |            |                 |                       |         |         |         |           |          |
| עדב                                                                                  | ĸ            |              |            |                 |                       |         |         | NUM     |           |          |

並べ替えを行った データのグラフです。
やり方

- 新しいシートにデータ
   をコピーします。
- 行を空けずに1行目 から張り付けて下さい。
  - 並べ替えを簡単に行うためには、1行にデータの項目、2行目からデータ来るようにすると項目の自動認識が可能になり、簡単に並べ替えができます。

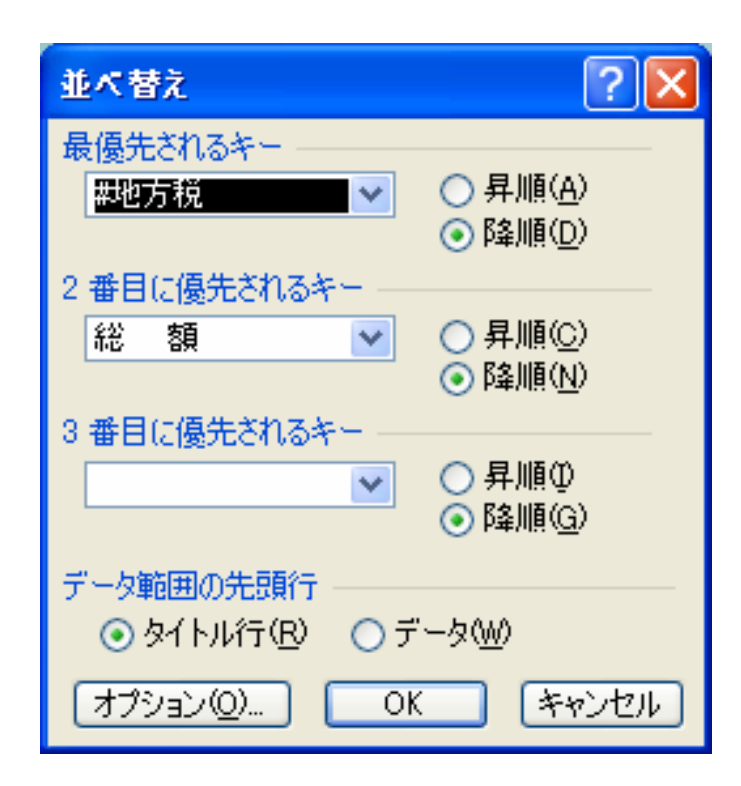

- セルをアクティブにしてから ツールバーの<データ>
   並び替え>を選ぶと左 の並び替え機能が出ます。
   注意:セルをアクティブにしな いとツールバーから<データ >の項目は出ません。
- 左図のように「地方税」「総 額」に並べ替えを行います。

## 「地方税」「総額」 に並べ替えされ たグラフ

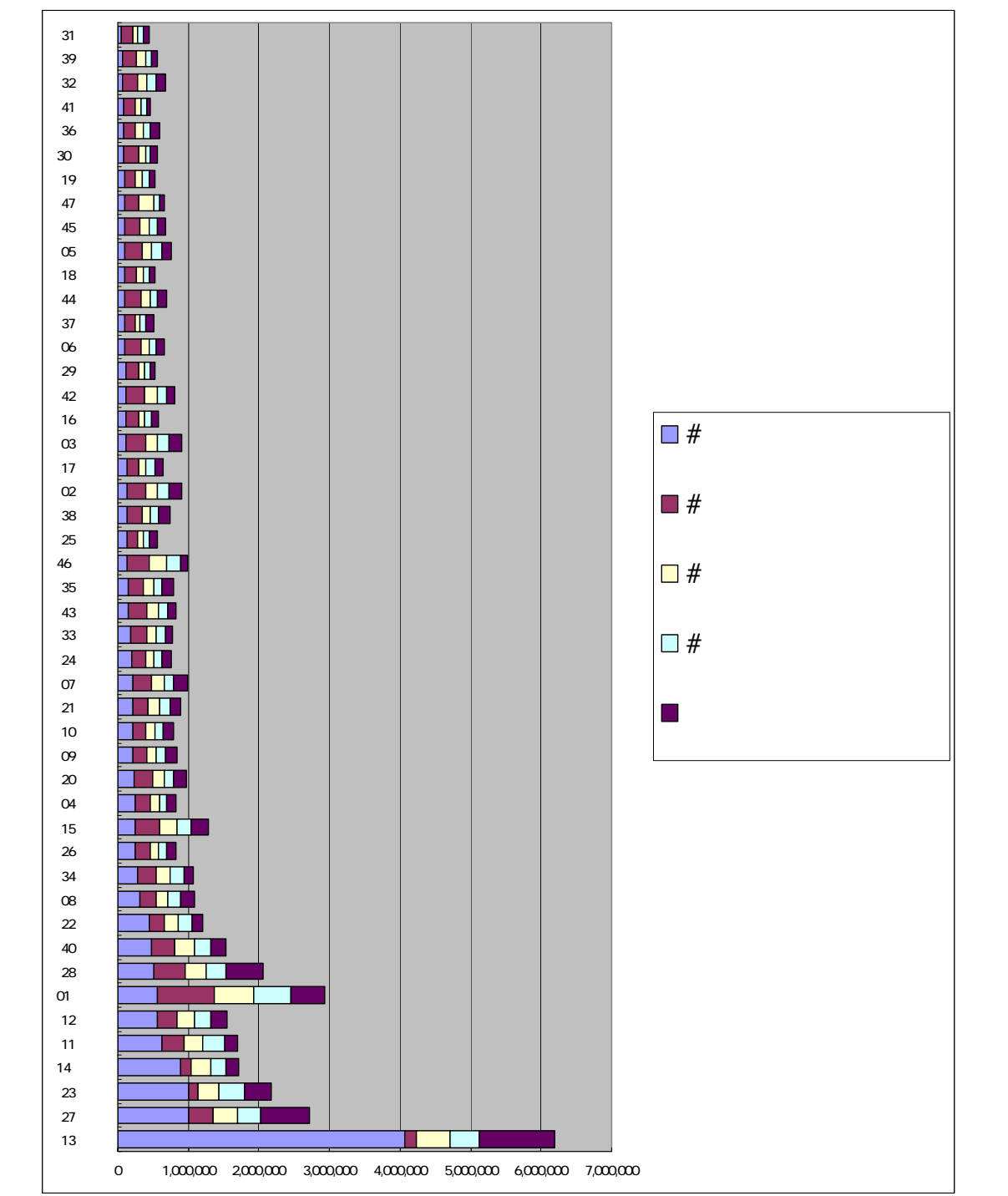